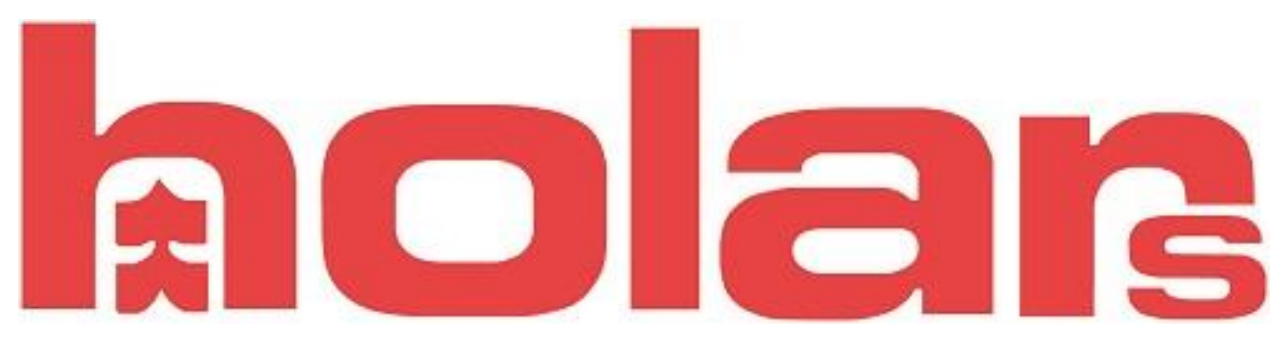

## VIKTIG INFORMATION TILL DIG SOM SKA INSTALLERA/MONTERA ETT KAMERASYSTEM.

Hej och tack för att du har köpt ett kamerasystem av oss på Holars AB/AS. Programvaran som finns i varje kamera och i varje lagringsenhet är färskvara och blir hela tiden uppdaterad när ett fel eller en bugg upptäcks. Därför rekommenderar vi att du alltid uppdaterar till den senaste programvaran både i din kamera och i din lagringsenhet (NVR/DVR).

Att ladda ned den nyaste programvaran är väldigt enkelt och det tar inte mer än 5 minuter per kamera. Vi har gjort en guide på hur du gör för att uppdatera både dina kameror och din lagringsenhet.

## UPPDATERA DIN IP-KAMERA FRÅN AVTECH.

- 1. Ladda ned PC/MAC programmet VideoViewer. Detta gör du på linken nedan. http://holars.se/kategori/227/video-viewereagle-eyes/
- 2. Ladda ned rätt version för rätt kamera. Gå in på länken nedan och hitta rätt kamera. http://www.avtech.com.tw/NetworkCamera.aspx
- 3. Koppla in kamerorna i routern/switchen. Om du har en lagringsenhet/nvr med POE ingångar kan du enkelt flytta kabeln som går från router till WAN och koppla in den i en av poe portarna. (Se bild)

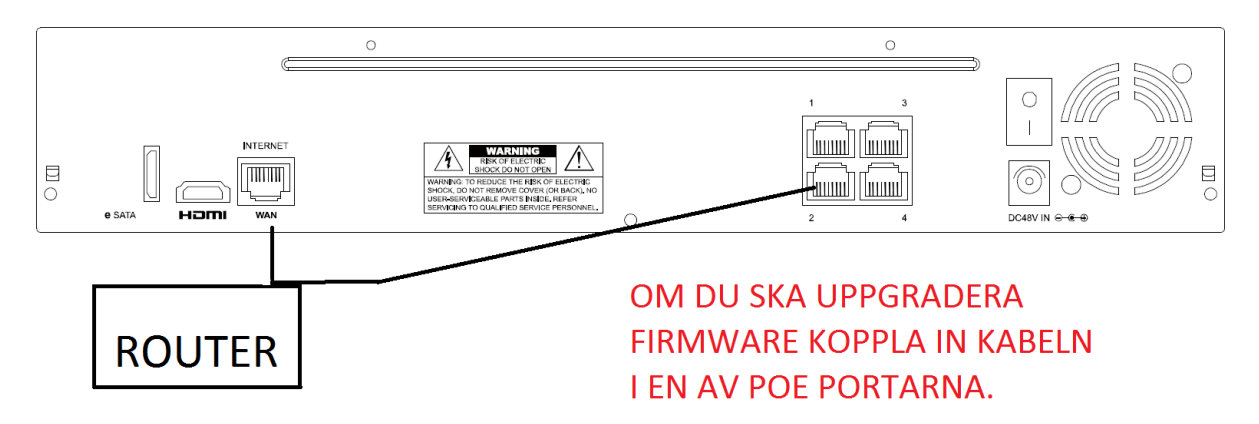

4. Koppla in din PC/MAC i samma router med kabel eller anslut dig till routerns trådlösa nätverk. Öppna VideoViewer och tryck på sök, har du kopplat rätt så kommer du få upp din IP-kameras adress i sökrutan. Logga in på kameran med admin som användarnamn och lösenord. (Steg A och B) A. Tryck på search ikonen för att söka upp alla tillkopplade kameror.

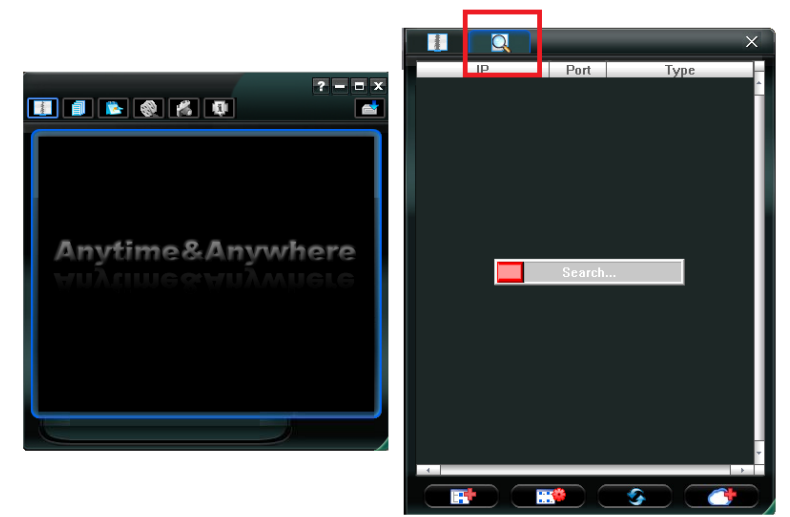

 B. Logga in på kameran genom att dubbelklicka på IP-adressen. Logga in med: Username: admin Password: admin

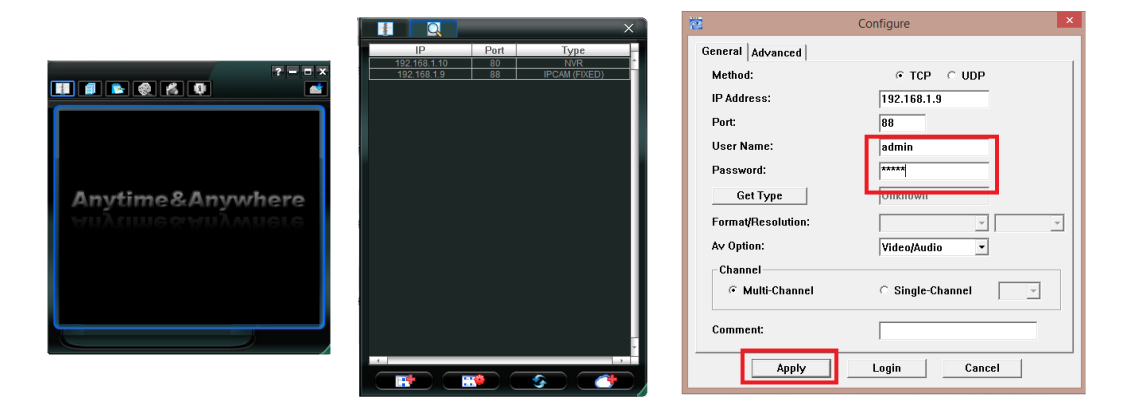

C. När du har skrivit in användare (admin) och lösenord (admin) och tryckt på apply så sparas kameran i din Adress book-lista. Tryck på ikonen Adress book ikonen som ligger till vänster om Search ikonen. Markera en IP-adress och tryck på Update server ikonen som är längst ned i högra hörnet.

| Update Server(192.168.1.9)           |     | ×      |
|--------------------------------------|-----|--------|
| Current version: 1066-1029-1043-1008 |     |        |
| Firmware Language Logo               |     |        |
|                                      | Add | Remove |
|                                      |     |        |
|                                      |     |        |
|                                      |     |        |
|                                      |     |        |
| Config. File                         |     |        |
| System Backup:                       |     | Backup |
|                                      |     |        |
|                                      |     |        |
|                                      |     | -      |
|                                      | ×   |        |
|                                      |     |        |

D. Öppna upp filen som du laddade ner från Firmware sidan. <u>OBS!</u> det är viktigt att du markerar alla 4 filer: AppImg/fboot/kernel/xml. Tryck på öppna och sedan på Uppgradera firmware. Vissa kameror har endast en fil och då behöver du bara markera den filen och sedan trycka på öppna.

| 2                |             | Öppna                  |   |                  | ×        |
|------------------|-------------|------------------------|---|------------------|----------|
| Leta i:          | 1066-1029-1 | 043-1008-temp          | • | ← 🗈 📸 ▼          |          |
| e                | Namn        | *                      |   | Senast ändrad    | Тур      |
| Tidigare platser | 🛓 Appimg    |                        |   | 2014-07-03 17:12 | VLC medi |
|                  | tboot       |                        |   | 2012-02-10 18:52 | VLC medi |
|                  | A vml       |                        |   | 2014-03-03 18:30 | VLC medi |
| Skrivbord        |             |                        |   | 2014 05 15 21.05 | veenicui |
| Bibliotek        |             |                        |   |                  |          |
|                  |             |                        |   |                  |          |
| Den här datom    |             |                        |   |                  |          |
|                  |             |                        |   |                  |          |
| Nätverk          | <           |                        |   |                  | >        |
|                  | Filnamn:    | 1                      |   | •                | Öppna    |
|                  | Filformat:  | Firmware File (*.bin)  | _ | •                | Avbryt   |
|                  |             | Öppna som skrivskyddad |   |                  |          |

E. När du har öppnat dom filer som ska öppnas trycker du på Upgrade firmware. När du trycker på upgrade firmware så är det viktigt att du inte rör något. Uppdateringen tar ungefär 5 minuter beroende på vilken kamera det är som uppdateras. När uppdateringen är klar är det vanligt att kameran får en ny IPadress. Tänk på detta om kameran är en stand-alone kamera som har blivit programmerad med en fast IP-adress.

| CUpdate Server(192.168.1.10)                                 | ×    |
|--------------------------------------------------------------|------|
| Current version: 1006-1002-1003-1000                         |      |
| Firmware Language Logo                                       |      |
| Add Remove                                                   | ;    |
| C:\Users\stoffe\Desktop\NVR4CH8CHEA_1006\NVR4CH8CHEA_1006\up | )gr: |
|                                                              |      |
|                                                              |      |
| J                                                            |      |
| Upgrade Firmware                                             |      |
| Config. File<br>System Backun: Backup                        |      |
|                                                              |      |
|                                                              |      |
| 1                                                            |      |

## UPPDATERA DIN NVR/DVR FRÅN AVTECH

1. Ladda ned rätt version för din lagringsenhet (NVR/DVR). Gå in på länken nedan och hitta rätt Lagringsenhet.

LAGRINGSENHET (NVR) http://www.avtech.com.tw/NetworkRecorder.aspx

LAGRINGSENHET (DVR) http://www.avtech.com.tw/AnalogueRecorder.aspx

- 2. Extrahera filen och kopiera över BIN filen till en USB-sticka. **OBS!! det är viktigt att USB-stickan är tom och att den är om formaterad till formatet FAT32**
- 3. Koppla in USB-stickan i lagringsenhetens USB-ingång som är markerad med denna symbol.
- 4. På lagringsenheten trycker du upp SYSTEM --> TOOLS --> UPGRADE.
- 5. Det kommer nu komma upp ett val att om formatera hårddisken och här svarar du ja. Låt sedan lagringsenheten uppdatera sig tills den stänger av sig själv och gör en automatisk installation.

Har du frågor eller hittar du inte rätt firmware till din kamera eller lagringsenhet så kan du kontakta oss via epost eller telefon.

Sverige: Holars AB E-post: <u>Info@holars.se</u> **Telefon: 08-68409910**  Norge: Holars AS E-post: <u>Info@holars.no</u> **Telefon: 63961700**